## How to Set Up Your Enhanced Listing

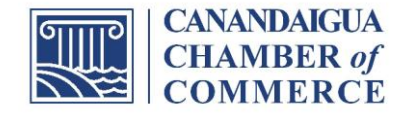

- 1. <u>Login</u>. If you are struggling to log in try resetting your password. If that doesn't work or if you don't have a login, send Andrew a message at <u>abiernat@canandaiguachamber.com</u>
- 2. From the main page click on "Account Settings" and then "Company Information"

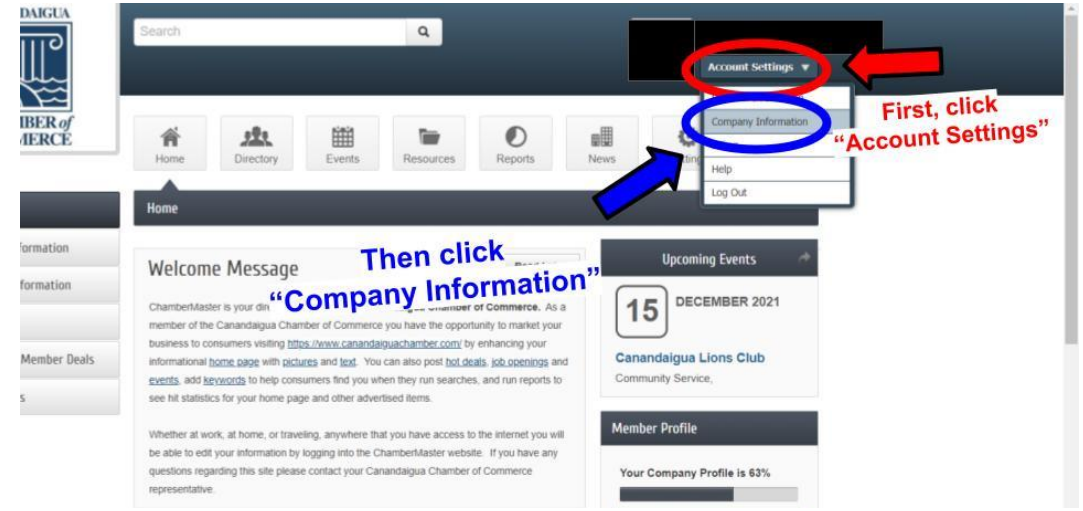

- 3. Enter the information for your business that you want listed. Add in any of the following: a logo, header photo, photo gallery, description, Youtube video.
  - a. The Member Page Header should be sized 1200 x 225
  - b. Member Logo should be 600 x 600
  - c. Icon Image should be 200 x 200

| $\sum$                                                                                        |                                               |                         |          |           |                             |         |                      |        |
|-----------------------------------------------------------------------------------------------|-----------------------------------------------|-------------------------|----------|-----------|-----------------------------|---------|----------------------|--------|
| CHAMBER of<br>COMMERCE                                                                        | Home                                          | Directory               | Events   | Resources | O<br>Reports                | News    | <b>O</b><br>Settings |        |
| Account Settings                                                                              | 1. E                                          | nter in t               | the co   | rrect inf | formatio                    | on for  | your                 |        |
| Personal                                                                                      | bu                                            | usiness                 | 5.       |           |                             |         |                      |        |
|                                                                                               | 2. A                                          | dd in ar                | nv of tl | ne follo  | wing: a                     | logo,   | header               |        |
| Company                                                                                       |                                               | 1001/00 001051000000    | .,       |           | 9                           | 0 /     |                      |        |
| Company II<br>Profile Summary                                                                 | pł                                            | noto, pł                | noto ga  | allery, c | lescript                    | ion, yo | outube v             | video. |
| Company ==<br>Profile Summary<br>Drganization Information                                     | pł                                            | noto, pł                | noto ga  | allery, c | lescript                    | ion, yc | outube v             | video. |
| Company #<br>Profile Summary<br>Organization Information<br>Employees                         | Primary Pho                                   | noto, pł                | noto ga  | allery, c | lescript                    | ion, yc | Call First)          | video. |
| Company #<br>Profile Summary<br>Organization Information<br>Employees<br>Website Information  | Primary Pho                                   | noto, pł                | noto ga  | allery, c | lescript                    | ion, yc | Call First)          | video. |
| Company # Profile Summary Organization Information Employees Website Information Logos        | Primary Pho<br>Alternate Ph                   | noto, pł<br>ne:<br>one: | noto ga  | allery, c | Fax.                        | ion, yc | Call First)          | video. |
| Company # Profile Summary Organization Information Employees Website Information Logos Photos | Primary Pho<br>Alternate Pho<br>Toll Free Pho | noto, pł                | noto ga  | allery, c | Fax<br>Email<br>Cell Phone: | ion, yc | Call First)          | video. |

4. Save all your changes and visit the <u>members section</u> to see how it looks! Tweak and adjust as necessary until you get the look you're after. If you have questions or need additional help, reach out to Andrew at: <u>abiernat@canandaiguachamber.com</u>